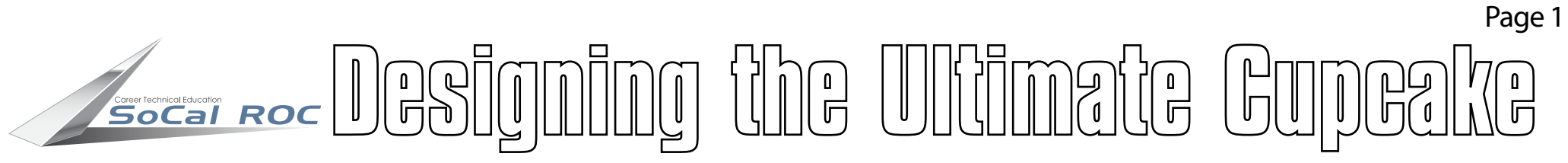

The skills learned in this tutorial will help you design your own Ultimate Cupcakeand you may win the \$20 gift certificate!

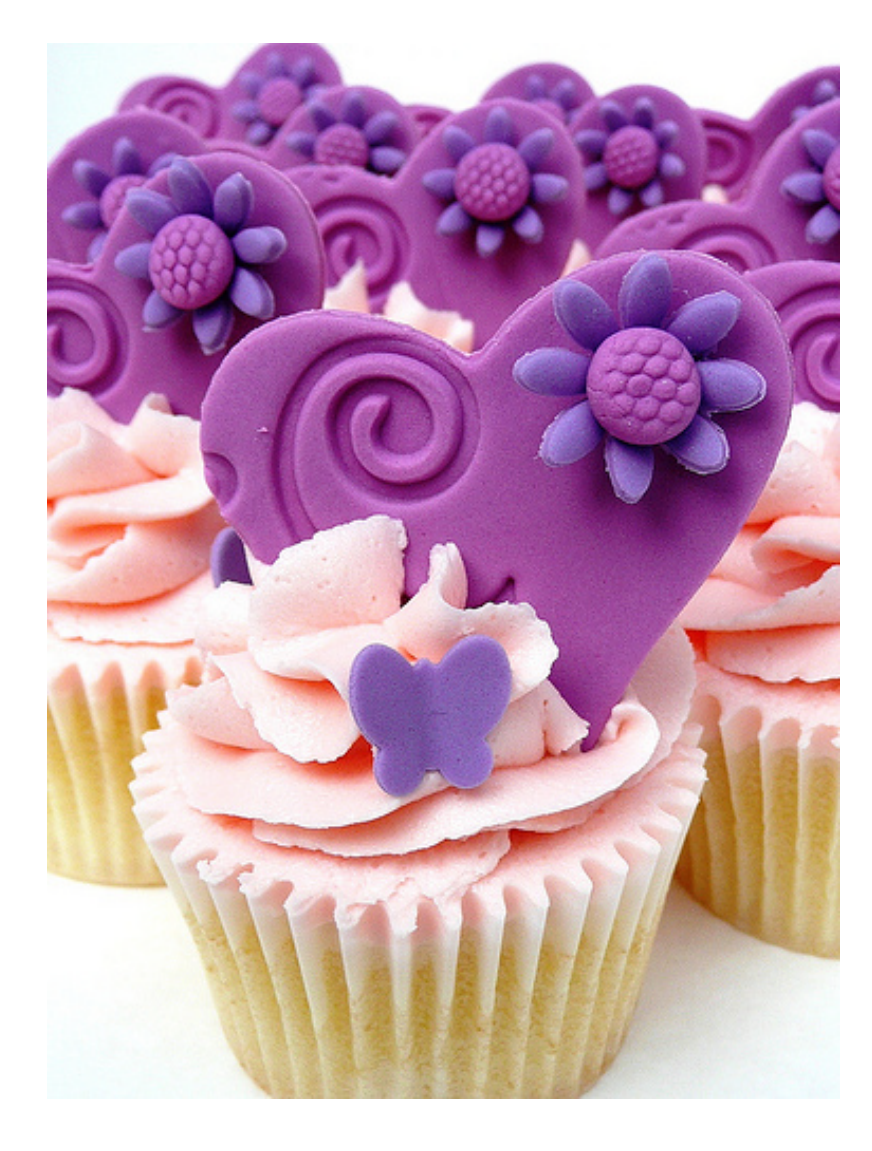

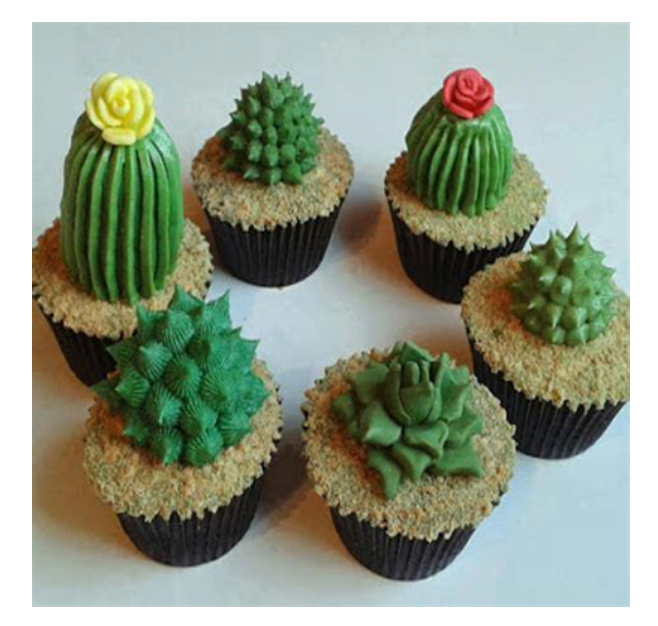

Go on Google and type "Designer Cupcake". You'll see some amazing stuff. The best designed cupcake will win a \$20 certificate. The winner will be voted by members of the class. Judging will be based on creativity, modeling, lighting, and compostion.

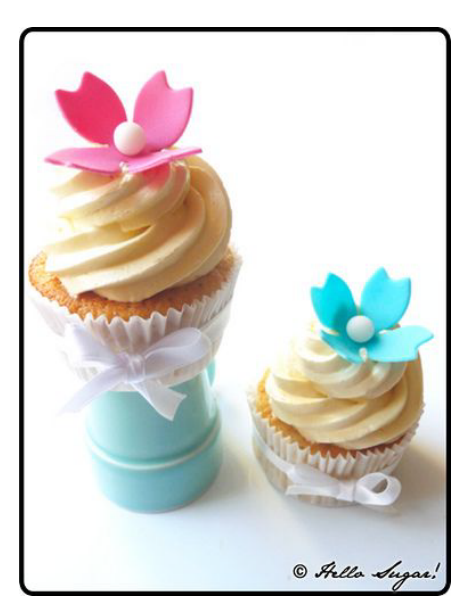

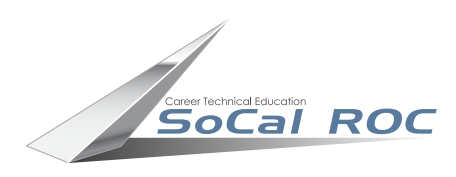

# **Modeling with Splines**

Page 2

Splines are 2-dimensional shapes. They have no volume until you assign a process.

3D Max has a dozen or so useful splines. We'll use the star and helix for starters.

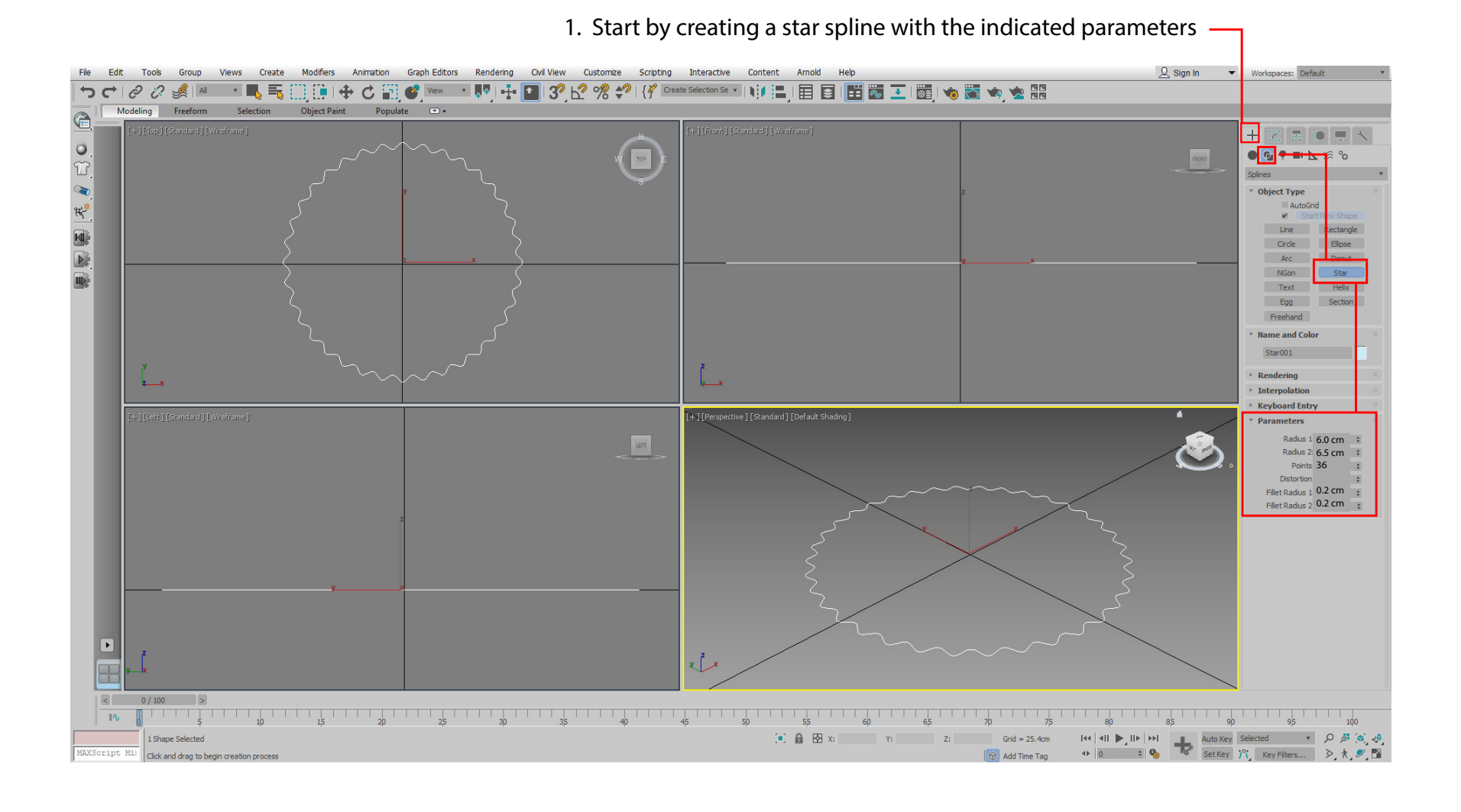

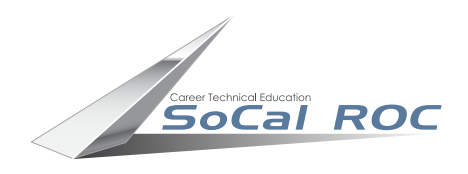

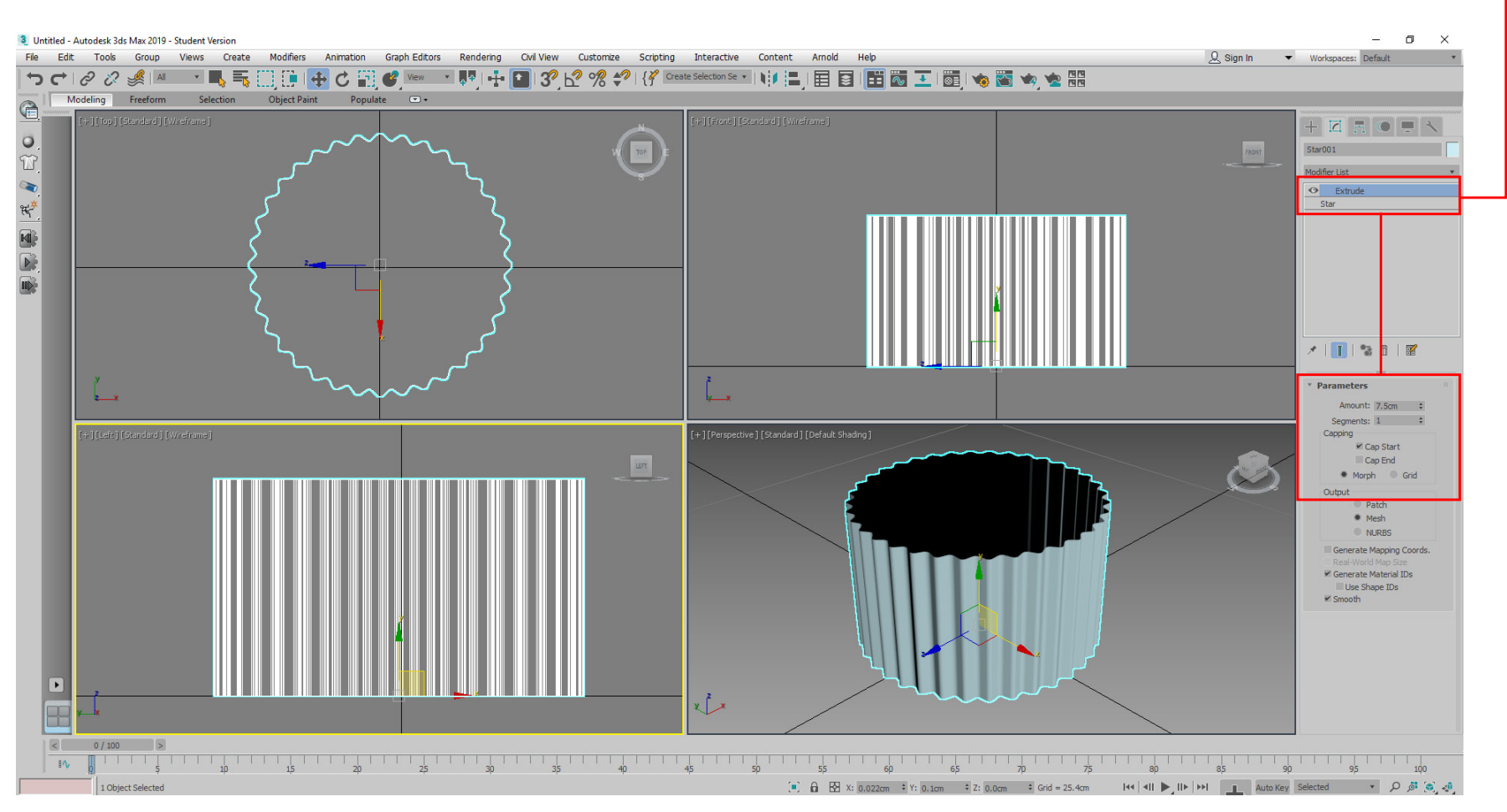

#### 2. Add the "Extrude" modifier (find it on the Modifier list) atop the star shape.

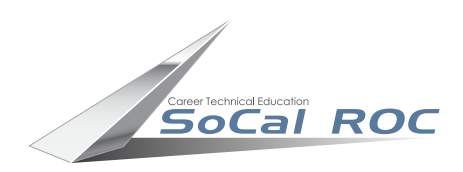

#### **3.** Place a "Taper Modifier" atop the cup and set the parameter for flaring the cup.

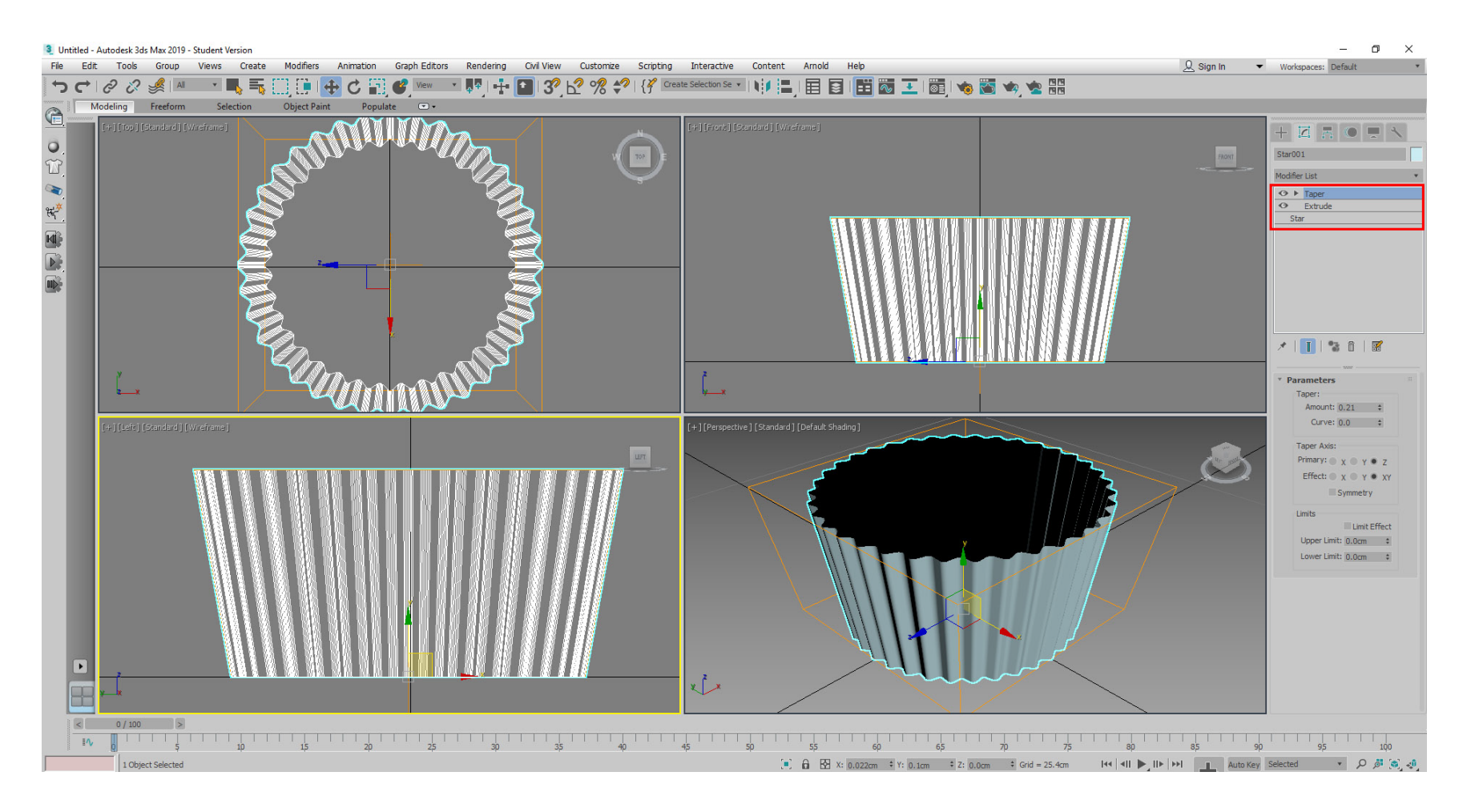

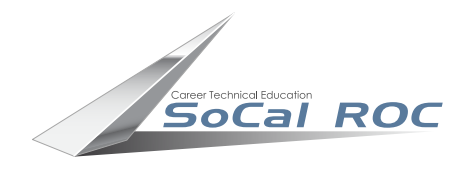

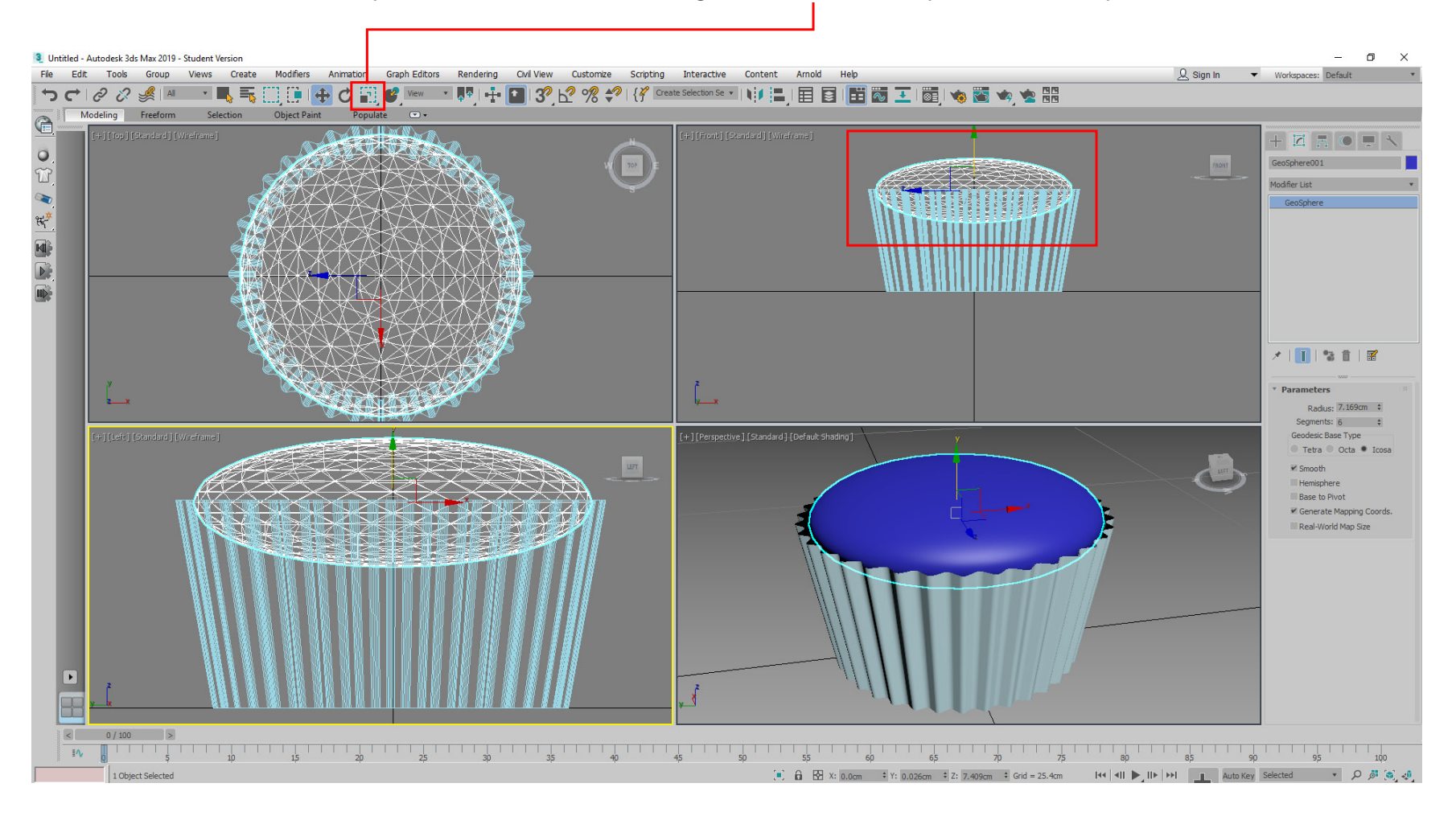

#### **4.** Create sphere and flatten it down using the "Scale Tool" and place into the cup.

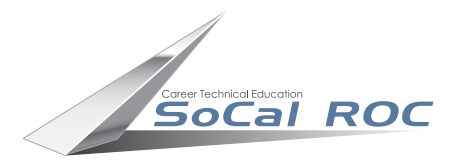

## Now we'll make some swirling frosting.

6. Open the "Shapes (spline) panel and create a circle and helix.

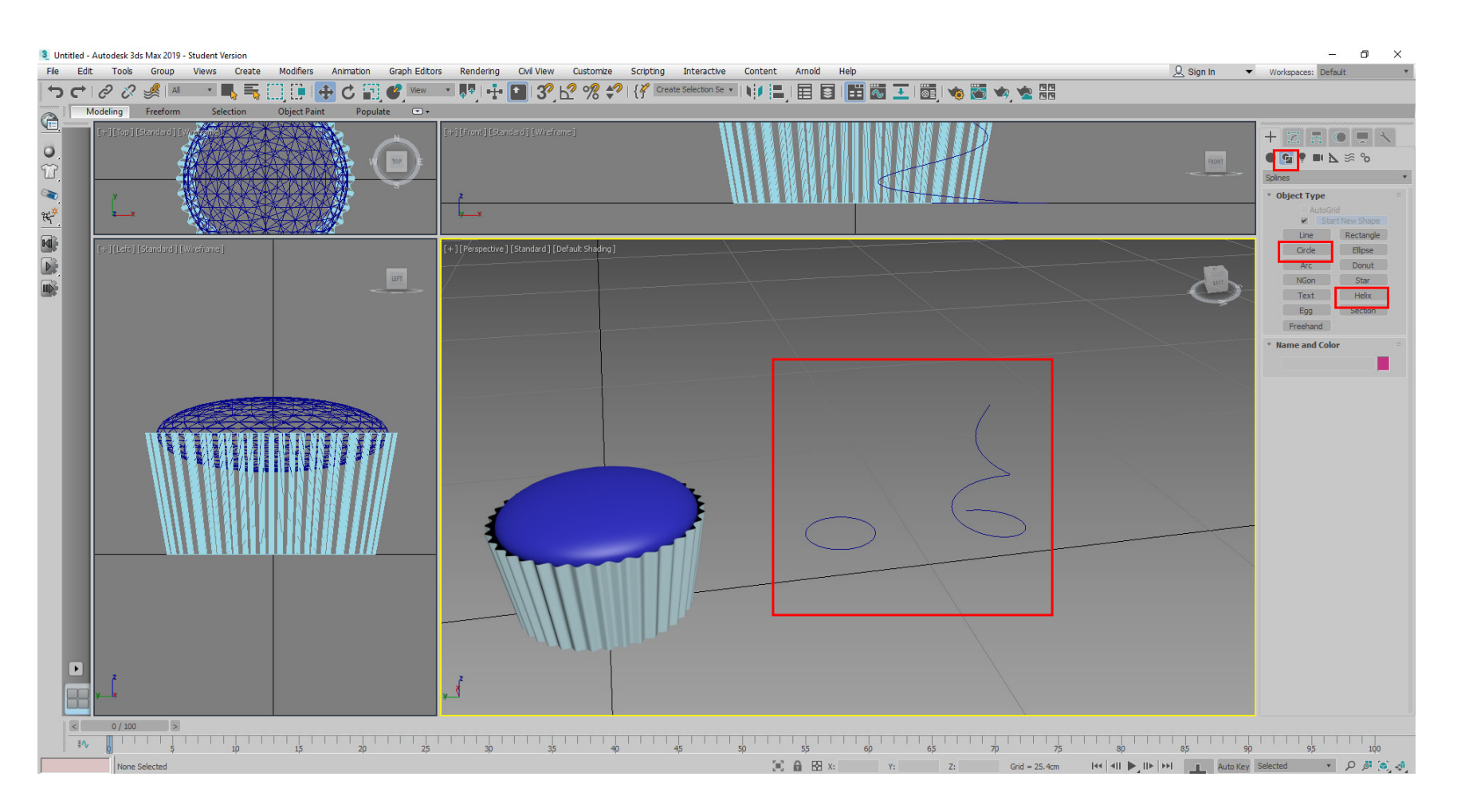

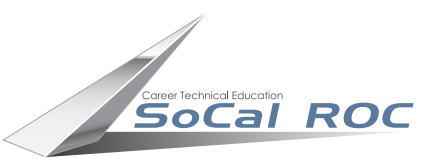

### Now, using a process called "Lofting" we'll extrude the circle along the helix.

7. Select the helix. Open Compound Objects and select "Loft". Select the "Get Shape" button and click on the circle.

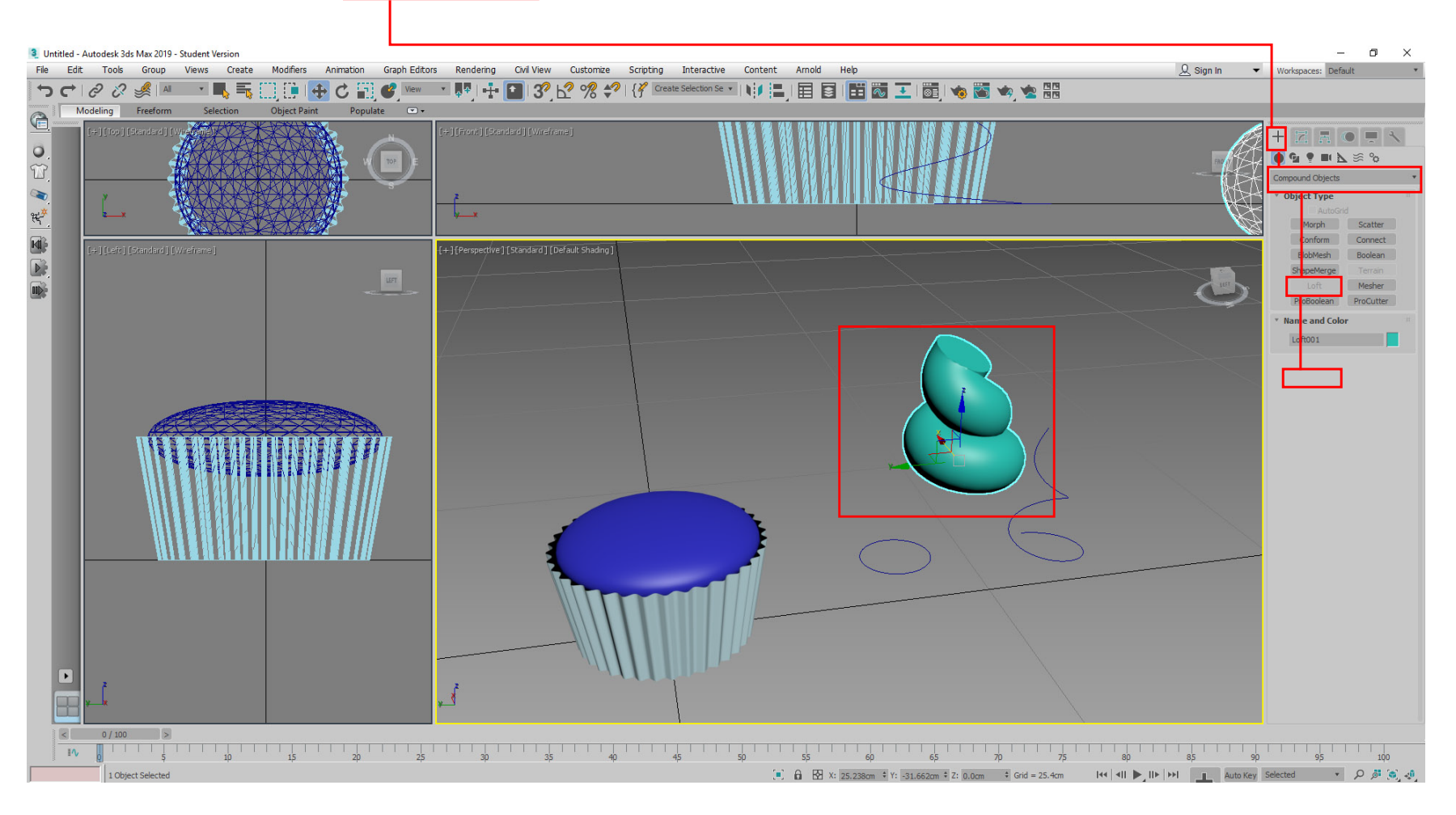

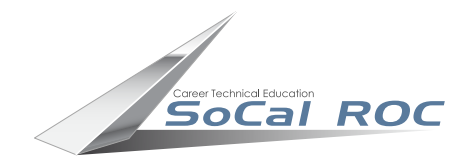

#### 8. Select the the new Loft. In the modify panel, open "Deformations" and "Scale". Adjust the graph as shown.

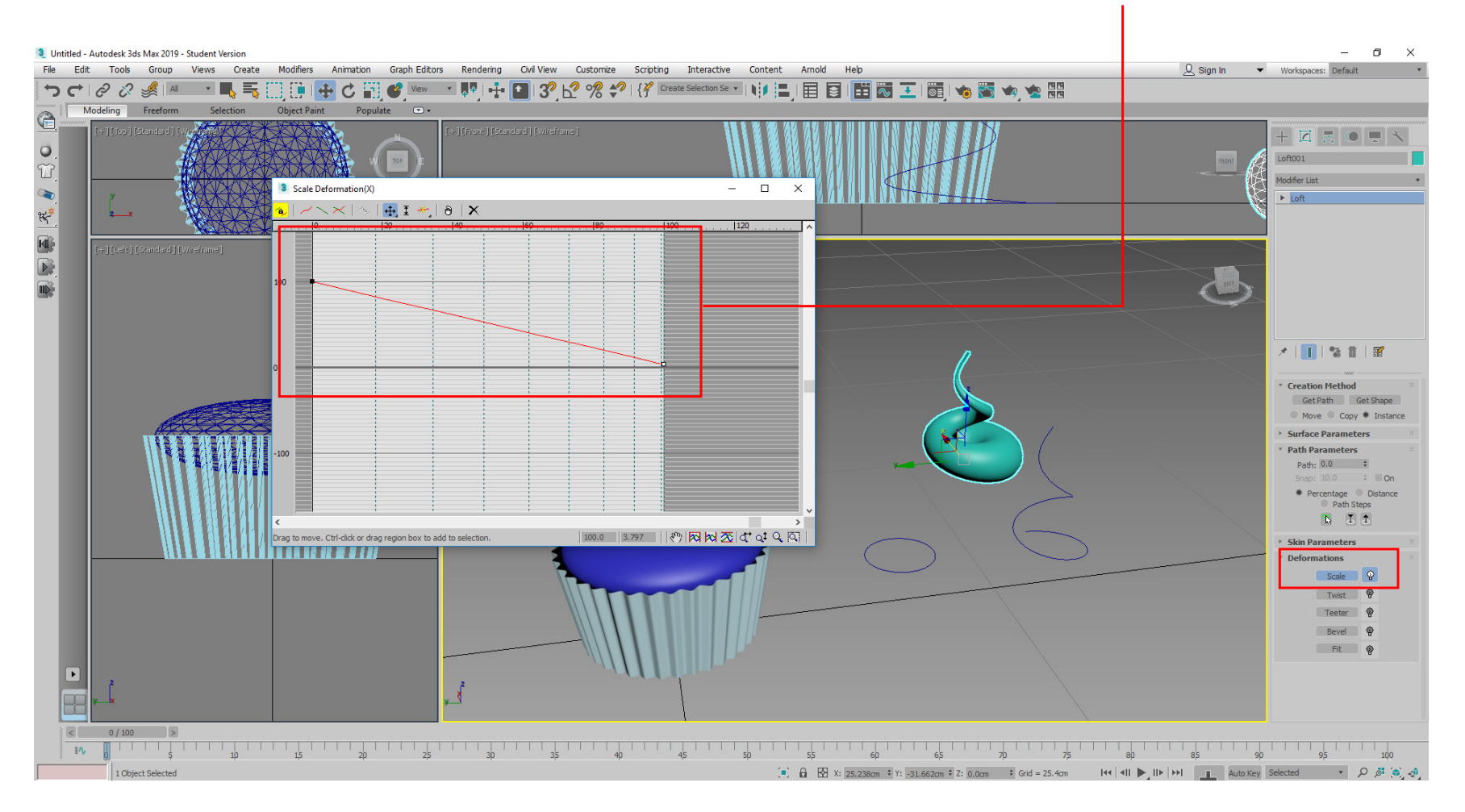

# This gives you starting point for decorating the cake

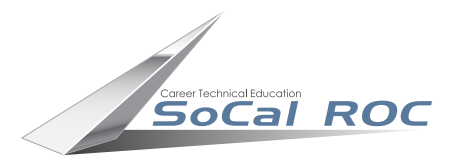

## Try cloning a "Copy" of the Loft and then changig the parameters. Try lofting other shapes along a helix. Try excercising your imagination....

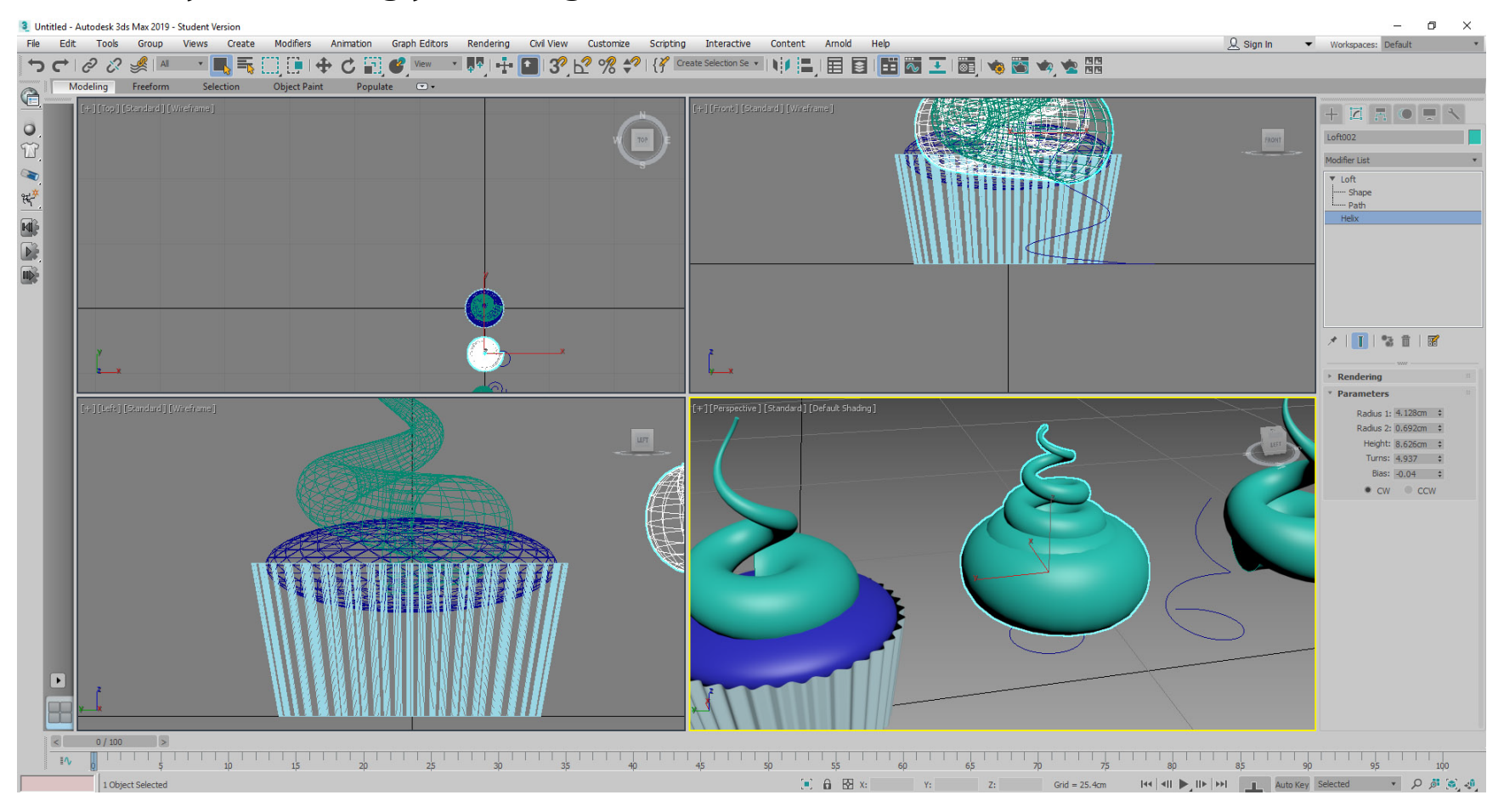